# Практическая работа №17. Операционная система. Графический интерфейс пользователя

**Цель:** закрепить навыки работы с операционной системой Windows, отработать навыки работы с файлами и папками в ОС Windows; научиться выполнять навигацию с помощью левой панели программы ПРОВОДНИК и изучить приемы копирования и перемещения объектов методом перетаскивания между панелями.

#### Содержание работы:

#### адание №1.Заполнить таблицу:

|    | Выполняемое действие                     | Применяемая команда |
|----|------------------------------------------|---------------------|
| 1. | После загрузки OC Windows указать, какие |                     |
|    | кнопки расположены на Панели задач.      |                     |
| 2. | Перечислить, сколько и какие объекты     |                     |
|    | (паки, документы, ярлыки, прикладные     |                     |
|    | программы) расположены на рабочем столе. |                     |

#### Задание №2.Заполнить таблицу:

| Выполняемое действие                                       | Применяемая команда |
|------------------------------------------------------------|---------------------|
| 1. Открыть Главное меню. Указать команду.                  |                     |
| 2. Перечислить пункты обязательного раздела Главного меню. |                     |
| 3. Перечислить пункты произвольного раздела Главного меню. |                     |

#### Задание №3. Заполнить таблицу:

| Выполняемое действие                                                                                     | Применяемая команда |
|----------------------------------------------------------------------------------------------------|---------------------|
| 1. Открыть Контекстное меню. Указать команду.                                                            |                     |
| 2. Перечислить пункты Контекстного меню, не выделяя объекты.                                             |                     |
| 3. Перечислить пункты Контекстного меню, выделив какой-либо из объектов. Указать, какой объект выделили. |                     |

#### Задание №4. Заполнить таблицу:

|    | Выполняемое действие                      | Команда |
|----|-------------------------------------------|---------|
| 1. | Создать на рабочем столе папку с именем – |         |
|    | номер группы.                             |         |
| 2. | В созданной папке создать папку с именем  |         |
|    | – своя фамилия.                           |         |
| 3. | В папке с именем – своя фамилия создать   |         |
|    | текстовый документ. Сохранить его под     |         |
|    | любым именем.                             |         |

| 4.  | Создать на рабочем столе еще одну папку с именем БИК.             |  |
|-----|-------------------------------------------------------------------|--|
| 5.  | Скопировать папку – своя фамилия в папку<br>БИК.                  |  |
| 6.  | Переименовать папку – своя фамилия и<br>дать название – свое имя. |  |
| 7.  | Создать в папке БИК ярлык на приложение Word.                     |  |
| 8.  | Удалить с рабочего стола папку – номер группы.                    |  |
| 9.  | Удалить с рабочего стола папку БИК.                               |  |
| 10. | Открыть папку Мои документы.                                      |  |
| 11. | Упорядочить объекты папки Мои<br>документы по дате.               |  |
| 12. | Представить объекты папки Мои документы в виде таблицы.           |  |

Задание №5.Изучить структуру окна программы ПРОВОДНИК, схематически отобразить её и подписать все элементы окна.

## Задание №6. Заполнить таблицу:

| r  |                                         |  |
|----|-----------------------------------------|--|
| 1. | Запустить программу ПРОВОДНИК с         |  |
|    | помощью главного меню. Указать, какая   |  |
|    | папка открыта на левой панели           |  |
|    | ПРОВОДНИКА.                             |  |
| 2. | На правой панели ПРОВОДНИКА создать     |  |
|    | папку Эксперимент.                      |  |
| 3. | На левой панели развернуть папку Мои    |  |
|    | документы щелчком на значке узла «+».   |  |
|    | Убедиться в том, что на левой панели в  |  |
|    | папке Мои документы образовалась        |  |
|    | вложенная папка Эксперимент.            |  |
| 4. | Открыть папку Эксперимент. Указать      |  |
|    | содержимое правой панели                |  |
|    | ПРОВОДНИКА.                             |  |
| 5. | Создать на правой панели ПРОВОДНИКА     |  |
|    | новую папку НОМЕР ГРУППЫ внутри         |  |
|    | папки Эксперимент. На левой панели      |  |
|    | убедиться в том, что рядом со значком   |  |
|    | папки Эксперимент образовался узел «+». |  |
|    | О чем он свидетельствует?               |  |
| 6. | На левой панели ПРОВОЛНИКА разыскать    |  |
|    | папку ТЕМР, но не раскрывать её.        |  |
| 7  |                                         |  |
| /. | методом перетаскивания переместить      |  |
|    | папку эксперимент с правои панели       |  |
| 1  | проводника на левую - в папку ТЕМР.     |  |

### Задание №7. Ответить на вопросы:

| 1.  | Что такое файловая структура компьютера?                |  |
|-----|---------------------------------------------------------|--|
| 2.  | Для чего предназначен ПРОВОДНИК?                        |  |
| 3.  | Что отображается на левой панели<br>ПРОВОДНИКА?         |  |
| 4.  | Что отображается на правой панели<br>ПРОВОДНИКА?        |  |
| 5.  | Для чего предназначено Главное меню?                    |  |
| 6.  | Как открывается контекстное меню?                       |  |
| 7.  | В чем особенности ОС Windows?                           |  |
| 8.  | Что является средствами управления OC Windows?          |  |
| 9.  | Перечислите основные элементы<br>управления OC Windows? |  |
| 10. | Для чего предназначена Корзина?                         |  |
| 11. | Перечислите основные типы                               |  |
|     | представления объектов.                                 |  |
| 12. | Перечислите методы сортировки                           |  |
|     | объектов.                                               |  |